## 電子ブックを利用する 【ProQuest Ebook Central へのアクセス方法】 洋書がかなり豊富!PDF をダウンロードしたり、マーカーやメモをつけたりも可能な使い勝手がよいデ ータベース。利用の上限があるタイトルもあるので注意!

<データベースを利用するには>

## ●学内からアクセスする場合

図書館 WEB ページ右の「テーマ別データベース検索」のボタンを押す。
 「資料タイプ」のプルダウンあるいは「検索」ボタンからデータベースを検索。

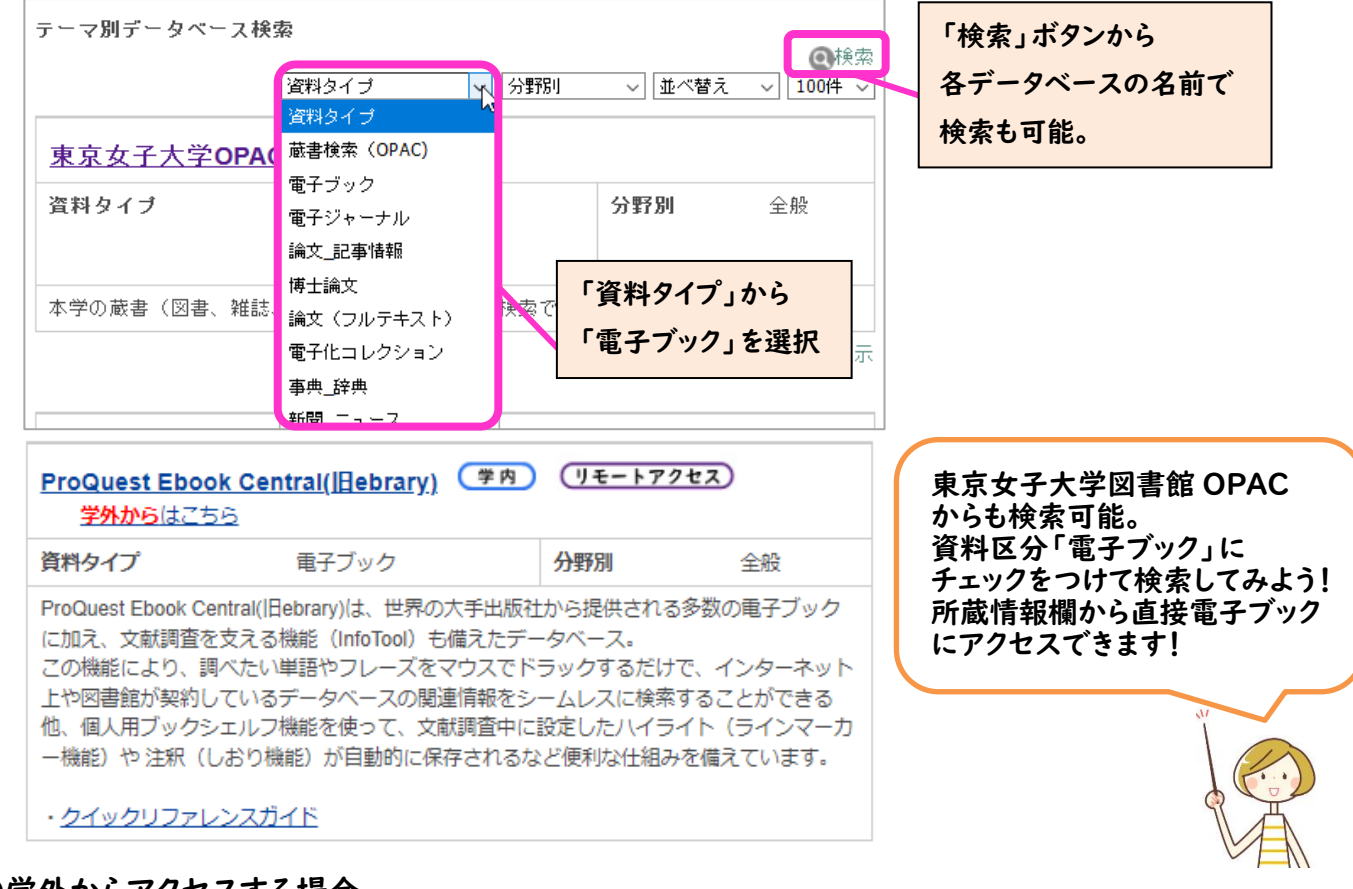

## ●学外からアクセスする場合

- ① 図書館 WEB ページ右の「学外からのリモートアクセス」のボタンを押す。
- ② 利用上の注意、利用方法等を確認する。(図書館WEBページ右の「動画で学ぼう 資料の探し方・データベースの使い方」に掲載している「3-1.リモートアクセスについて」の動画も必ず確認しよう!) ※リモートアクセスは、東京女子大学に所属する専任教員・大学院学生・学部生に限っています。 データベース提供元との契約上の制限がありますので、 家族や友人等に利用させることのないよう注意してください。
- ③ 「同意してログインへ」のボタンをクリックする。
- ④ 「学内からアクセスする場合」の②と同じ手順で、利用したいデータベースを検索する。
- ⑤ 利用したいデータベース名の下に表示されている「学外からはこちら」をクリックする。
- ⑥ 認証(ログイン)が求められるので、「ID」と「パスワード」を入力する。
  ※学生の場合、ID は学内統一パスワードの ID (@cis.twcu.ac.jp の前の部分)、
  パスワードは学内統一パスワード

【学外から OPAC 経由で電子ブックを利用する場合】 ④のテーマ別データベース検索で OPAC を選択し、OPAC で資料区分「電子ブック」にチェックを入れて検 索してみよう。所蔵情報欄から直接電子ブックにアクセスできます。 ※リモートアクセスの手続きをしてからでないと、OPAC から先にはすすめないので注意!

## <基本的な検索の仕方>

1. 読みたい本を検索する

(OPAC 経由の場合は、所蔵情報欄から直接電子ブックのタイトルにリンクするので、以下はデータ ベースからアクセスした場合)

以下はデータベースからアクセスした場合

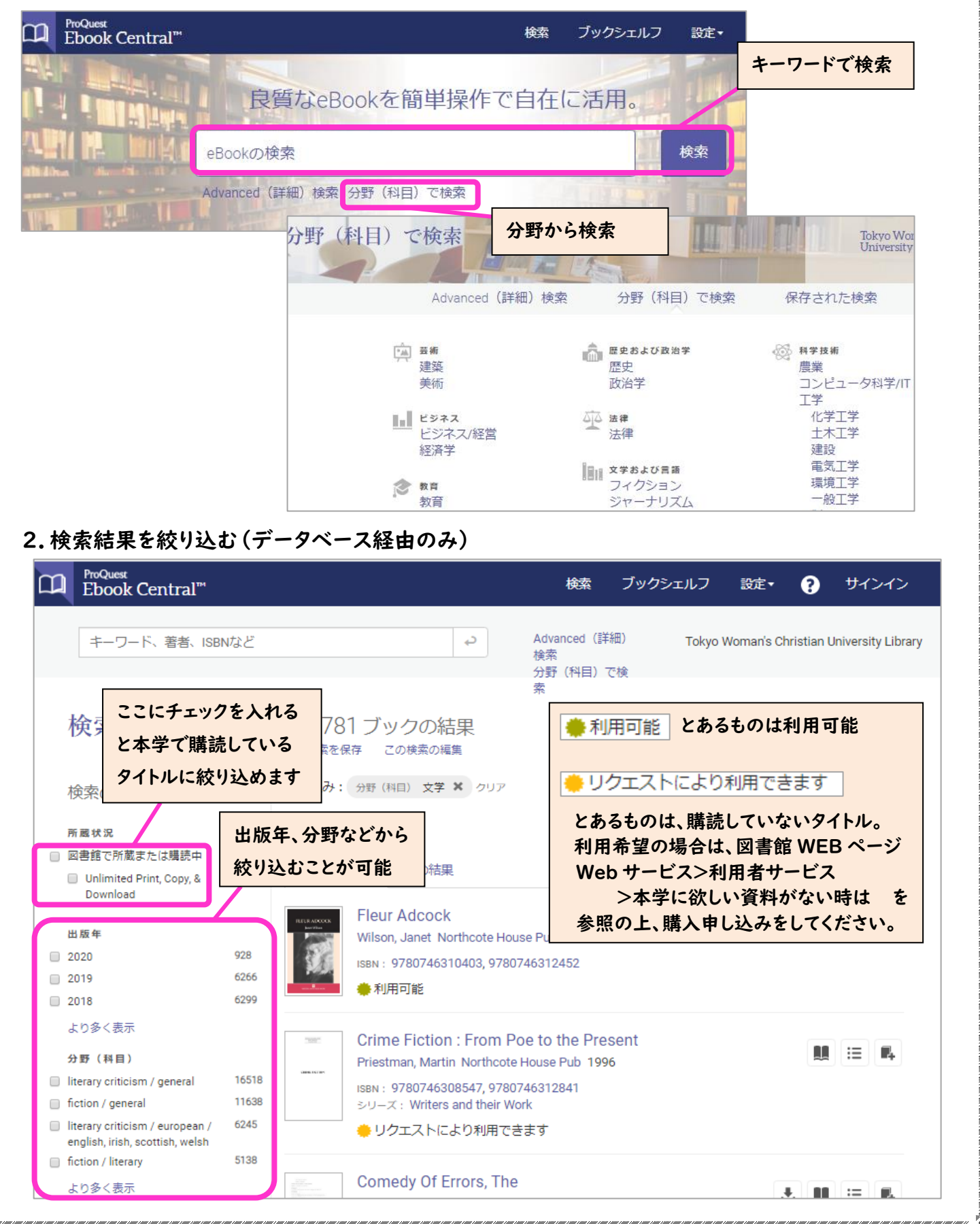

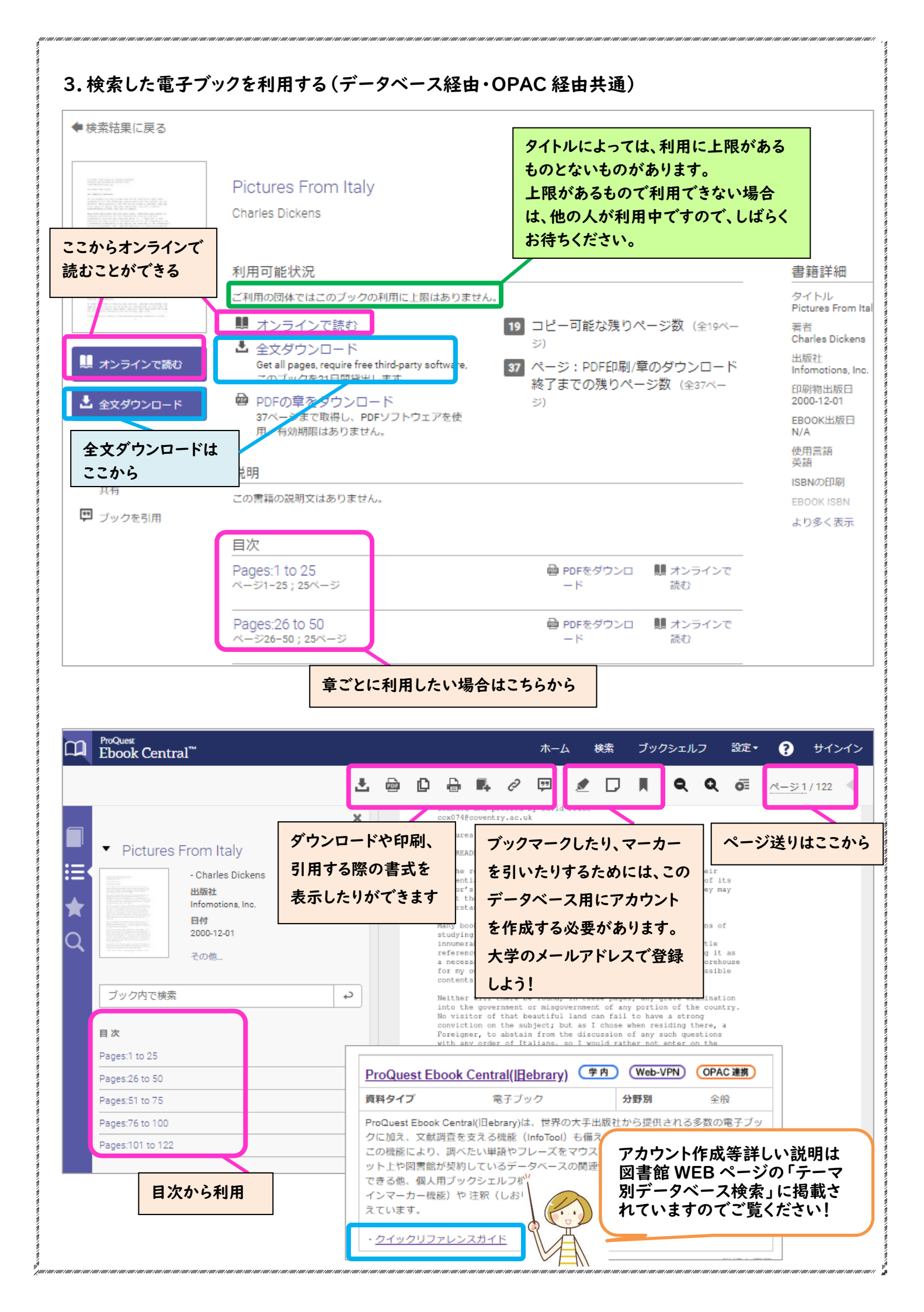